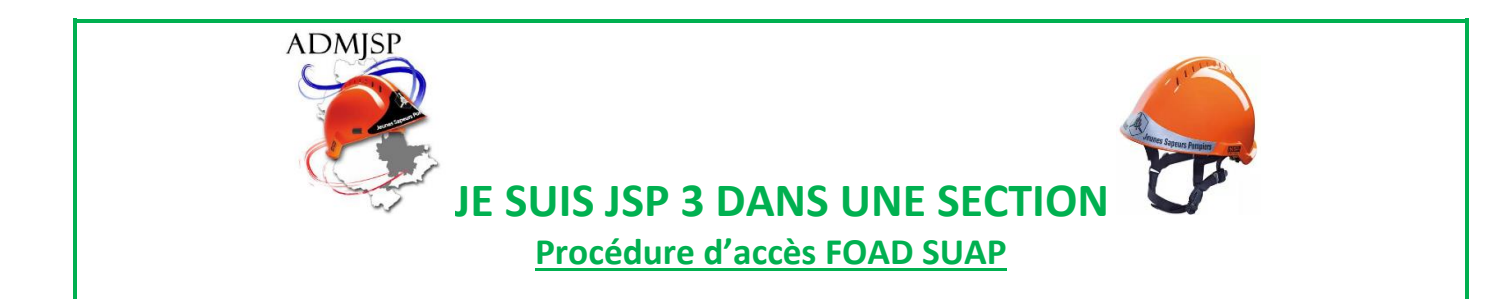

1- Se connecter au lien suivant : (CTRL + clic gauche pour activer le lien)

https://kutt.it/foad-suapa-atena-sdmis

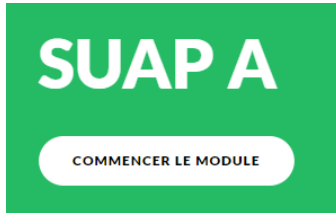

# 2- Cliquez sur « Démarrer maintenant »

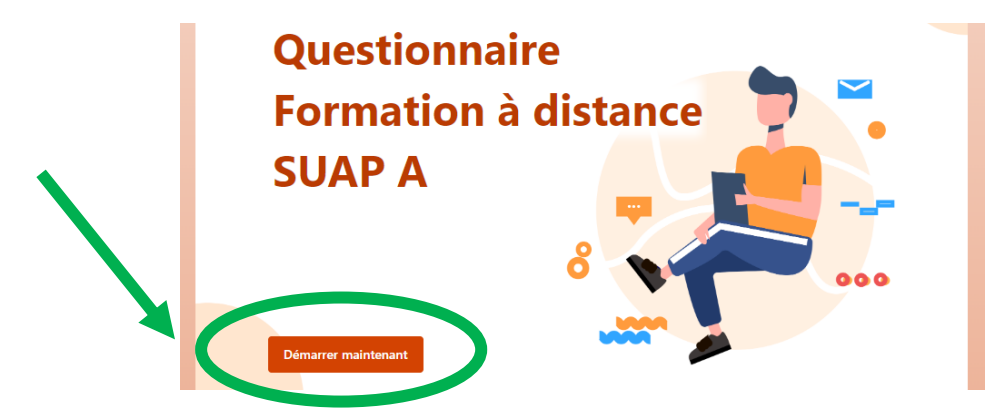

3- Remplissez le questionnaire

| Questionnaire                                                               |              |  |
|-----------------------------------------------------------------------------|--------------|--|
| Formation à distance                                                        |              |  |
| SUAP A                                                                      |              |  |
| * Obligatoire                                                               |              |  |
| Quel est votre nom ? *                                                      |              |  |
| Entrez votre réponse                                                        |              |  |
|                                                                             |              |  |
|                                                                             |              |  |
| Quel est votre prénom ? *                                                   |              |  |
| Entrez votre réponse                                                        |              |  |
|                                                                             |              |  |
| Quelle est votre section de JSP *                                           |              |  |
| Sélectionnez votre réponse V                                                |              |  |
|                                                                             |              |  |
|                                                                             |              |  |
| Commencez-vous votre formation à distance ? *                               |              |  |
| Oui, je débute le 1er module.                                               |              |  |
| <ul> <li>J'ai suivi l'ensemble des modules, je passe au quiz fin</li> </ul> | al.          |  |
|                                                                             |              |  |
|                                                                             |              |  |
| Suivant                                                                     | Page 1 sur 3 |  |

### 4- En fin de questionnaire, cochez « oui, je débute le module » et cliquez sur suivant

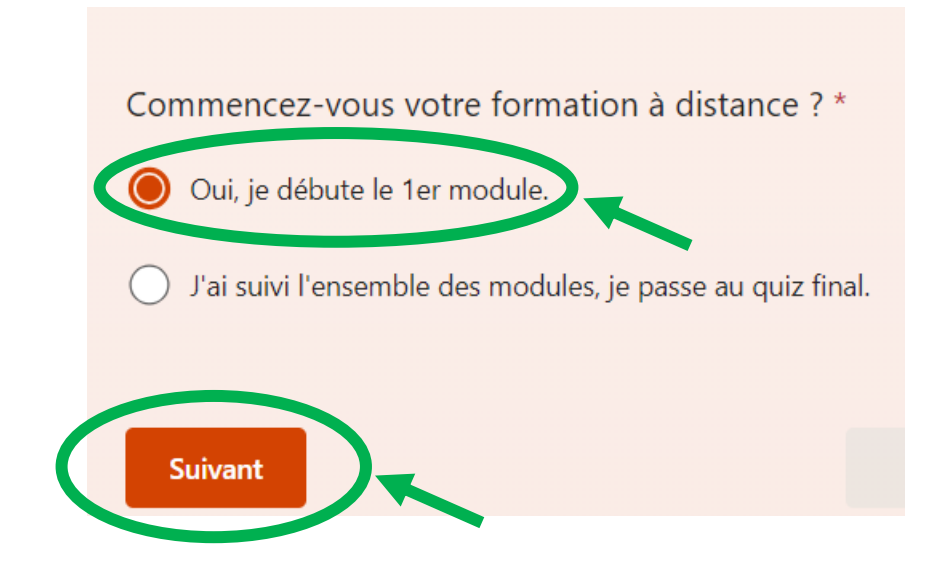

5- Cliquez sur « Envoyer »

# Bonne formation ! Un quiz vous sera présenté à la fin de la formation à distance pour tester vos connaissances. Précédent Envoyer

### 6- Réalisez la FOAD

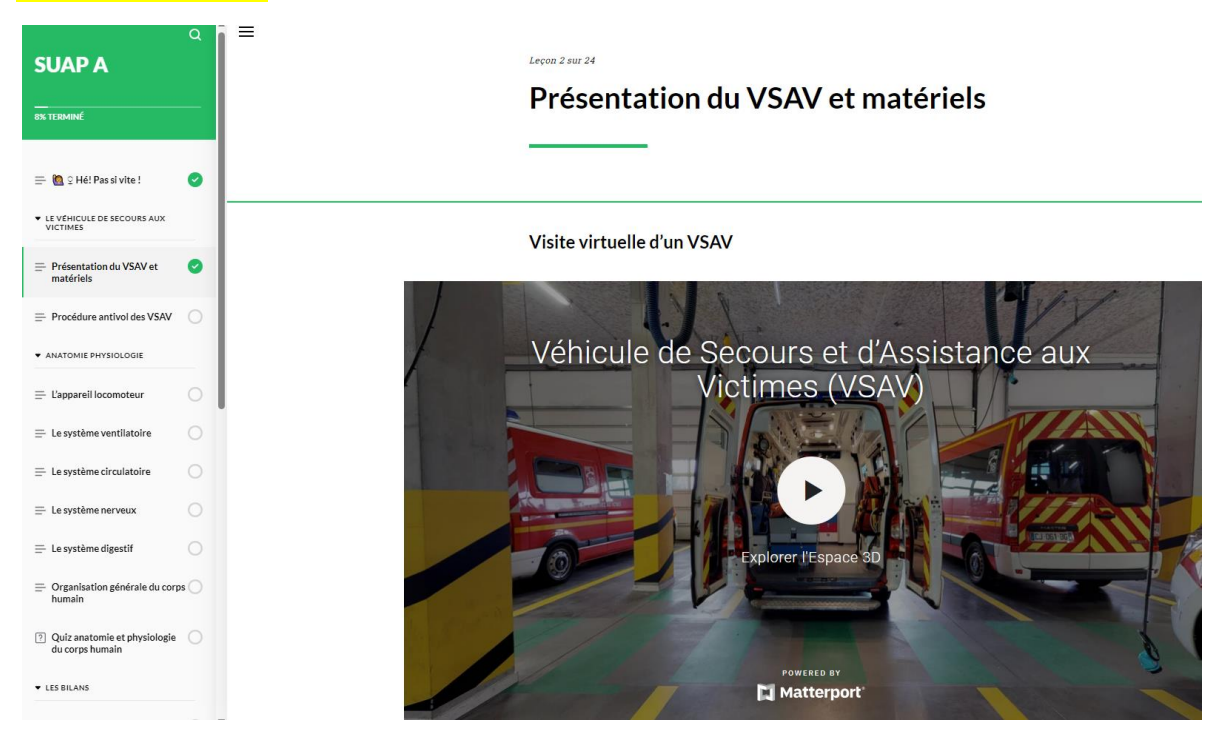

## 7- En fin de FOAD, cliquez sur « LE QUIZ FINAL »

A la question « Commencez-vous votre formation à distance » cochez « J'ai suivi l'ensemble des modules, je passe au quiz final » puis cliquez sur suivant :

| Commencez-vous votre formation à distance ? *              |
|------------------------------------------------------------|
| Oui, je débute le 1er module.                              |
| J'ai suivi l'ensemble des modules, je passe au quiz final. |
| Suivant Page 1 sur 3                                       |

# 8- A la fin du quiz, cliquez sur « Envoyer »

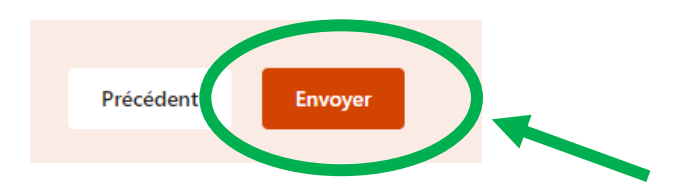